## Para Ver los Resultados de STAAR en el Portal para la Familia de TEA

- 1. En su navegador web, vaya a la página <u>www.texasassessment.gov</u>
- 2. Ingrese el código de acceso único, la fecha de nacimiento, y nombre del estudiante y haga clic en "**Iniciar sesión** para ver el historial completo de pruebas.
  - El código de acceso del estudiante puede ser localizado en el Parent Self Serve bajo la etiqueta Prueba en la columna titulada "Portal Cd"
    - Si necesita ayuda con su cuenta en el Parent Self Serve, comuníquese con la escuela de su estudiante.

| TEXAS Education Agency | ASASSESSMENT                                                                                                    | VISIT TXSCHOOLS.                      | GOV |
|------------------------|----------------------------------------------------------------------------------------------------|---------------------------------------|-----|
| Cor                    | 10zca más acerca de la<br>Vea los resultados de las pruebas                                                                                                    | s evaluaciones de Texas<br>de su hijo |     |
|                        | Código de acerca único del estudiante (Unique student<br>Código de acerca único del estudiante (Unique student<br>Código de acceso único<br>echa de nacimiento:<br>Mes o Día                                | access code):<br>Año •                |     |
|                        | N mbre:<br>Nom 2<br>Iniciar se<br>Información y Asistencia<br>LEn dónde nuerto amovertar mi clave de acceso?<br>LEómo encuentro mi código de acceso?<br>Fecha de publicación de los resultados de la prueba | esión<br>Más apoyo<br>                |     |

3. Si no tiene el código de acceso único del estudiante, haga clic en "¿Cómo encuentro mi código de acceso?"

4. Ingrese los datos completamente del estudiante (los números de identificación (ID) TSDS o los números de identificación (ID) PEIMS, fecha de nacimiento y nombre) y haga clic en "Buscar." Si no se sabe los números de identificación TSDS de su estudiante, comuníquese cor la escuela de su estudiante para que le proporcionen los números de identificación de TSDS de su hijo (a). Los números de identificación PEIMS con frecuencia son los mismos que los números de seguro social.

| TEA<br>Texas Education Agency   Portal para la Famil | ia English                        |  |
|------------------------------------------------------|-----------------------------------|--|
| Encuentre la clave de acceso única de su h           | ijc                               |  |
| Escriba la información de su hijo                    |                                   |  |
| ID TSDS 0 ID PEIMS:                                  | ¿Qué es el ID TSDS o el ID PEIMS? |  |
| ID TSDS 0 ID PEIMS                                   |                                   |  |
| Fecha de nacimiento:<br>Mes Día                      | • <u>Año</u> •                    |  |
| Nombre:<br>Nombre<br>BUSCAR                          |                                   |  |

5. Aparecerá el código de acceso de su estudiante. Haga clic en "Vaya a Iniciar Sesion."

| TEA   Portal para la Familia                                                    | English |
|---------------------------------------------------------------------------------|---------|
| Encuentre la clave de acceso única de su hijo<br>Aquí está su código de acceso: |         |
| 2K65TR                                                                          |         |
| Favor de guardar para referencia.                                               |         |
| VAYA A INICIAR SESIÓN                                                           |         |
|                                                                                 | EJEMPLO |
| Vuelva a buscar                                                                 |         |

6. Aparecerá el código de acceso. Ingrese los datos completamente del estudiante (fecha de nacimiento y nombre) y haga clic en "Iniciar Sesión" para acceder al historial completo de exámenes de su hijo/a.

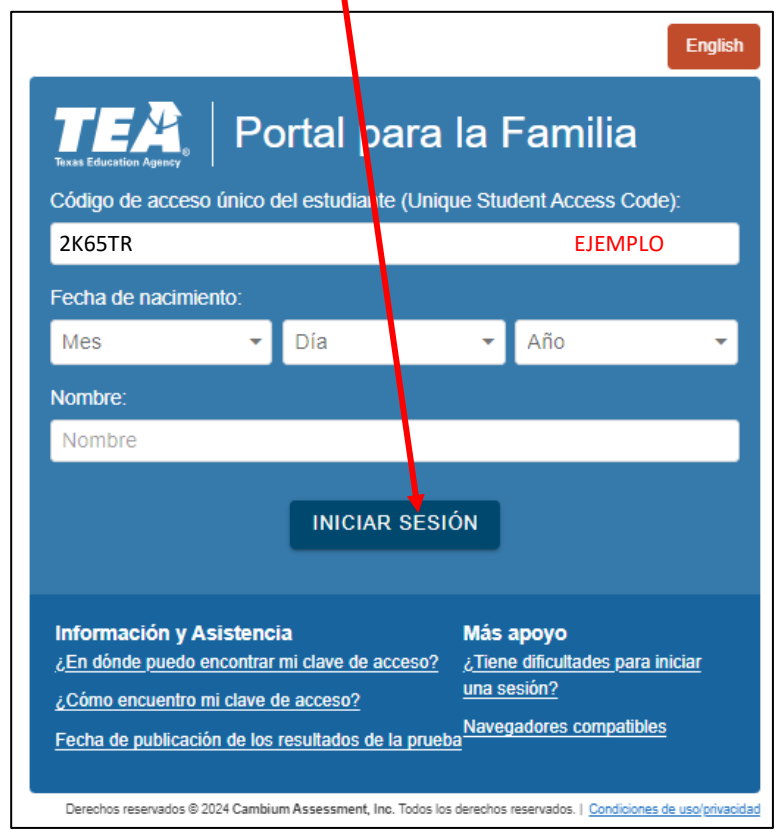